## Data Analysis of an Assessment in Schoolnet

Step 1: Sign in to PowerSchool with your username and password.

Step 2: Select Schoolnet, which is located on the bottom, left side of the screen.

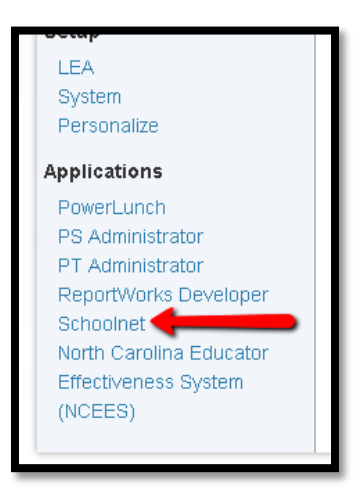

**Step 3:** Drag your cursor over "School & District Data" and select "Benchmark Tests" in order to get to the test.

| yschooln                | et                                                                                                    |                                                                                                    |                                                                                        |                                                                                                    |
|-------------------------|----------------------------------------------------------------------------------------------------|----------------------------------------------------------------------------------------------------|----------------------------------------------------------------------------------------|----------------------------------------------------------------------------------------------------|
| НО                      | ME BASE NC INS                                                                                                    | TRUCTIONAL<br>/Ement system                                                                                                    | Л                                                                                      | Welcome, Kellyl   Sign Out         Find a Student                                                                                   |
| ۲                       | School & District Data<br>Reports & Indicators                                                                                      | Classrooms<br>Rosters, Reports, Planners                                                                                                    | Assessment Admin<br>Create & Monitor                                                   |                                                                                                    |
| You<br>You<br><u>NC</u> | School & Distri<br>Dashboard<br>Key facts and figures<br>about your student<br>school, and distri<br>Benchmark Tests<br>Report Bank | Report Builder<br>Create views of data tha<br>suit your specific needs<br>Pre-Formatted Reports<br>Custom Reports<br>Course / Section Lists | My Reports<br>Saved Reports                                                            | t System<br>uite of customized technology t<br>support to elevate the craft of<br>READY initiative and its curricu<br>reness model. |
| - Sca                   | anit Starter<br>Scantu                                                                                                    | <u>- Ке</u><br>⊘ Сһа<br>крі с                                                                                                    | y Performance Indicator Over<br>rlotte-Mecklenburg Scho<br>ategory: Student Enrollment | view<br>DOIS Go to KPI Dashboard                                                                                                    |
| Ne                      | ed Scantt? Download for Windows.                                                                                                    | Mem                                                                                                    | bership ><br>students                                                                  |                                                                                                    |

Step 4: A list of available assessments will populate.

| HOME BASE NC INSTRUCTIONAL<br>IMPROVEMENT SYSTEM |                                                                                                    |                                                               |                                |                                  | (                   | 0 Welco | ome, Kelly!   Sign O<br>Find a Student | Out   My Account     | Go  |
|--------------------------------------------------|----------------------------------------------------------------------------------------------------|---------------------------------------------------------------|--------------------------------|----------------------------------|---------------------|---------|----------------------------------------|----------------------|-----|
|                                                  | School & E<br>Reports & Ind                                                                                                    | District Data Class<br>icators Roster                         | srooms<br>s, Reports, Planners | Assessment A<br>Create & Monitor | Admin               |         |                                        |                      |     |
| D                                                | ashboa                                                                                                    | rd                                                            |                                |                                  |                     |         |                                        | -                    | 8   |
| KF                                               | PI Dashboard                                                                                                    | Benchmark Tests                                               | Report Bank                    |                                  |                     |         |                                        |                      |     |
| In<br>Bei<br>Test                                | Stitution: Charlot<br>Charlot<br>C | tte-Mecklenburg Scho<br>ts Dashboard<br>the current school ye | ar.                            |                                  |                     |         |                                        |                      |     |
|                                                  | Test Start<br>Date 🚽                                                                                                    | Test Name 🖨                                                   |                                |                                  | Subject 🖨           |         | Grade<br>Level ≑                       | Percent<br>Correct 🌐 |     |
| Þ                                                | 2/19/2014                                                                                                    | 02/19/14, Social Studies 8th Grade Benchmark #2               |                                |                                  | Social Sciences and | History | 08                                     |                      | 40% |
| •                                                | 2/5/2014                                                                                                    | 02/05/14, 6th Gra                                             | de Math Benchma                | rk Winter                        | Mathematics         |         | 06                                     |                      | 43% |
| Þ                                                | 2/5/2014                                                                                                    | 02/05/14, 6th Gra                                             | de Social Studies I            | Benchmark #2                     | Social Sciences and | History | 06                                     |                      | 46% |
| •                                                | 2/5/2014                                                                                                    | 02/05/14, Math I U                                            | Init 0 DA Spring 20            | )14                              | Mathematics         |         | 06-12                                  |                      | 23% |

**Step 5:** Hold the cursor over the bar graph next to the assessment. The bar graph represents the average score. When the cursor hovers over the bar a box will appear. The box informs the user of the number of students who took the assessment, the average points scored, and the points possible.

| • | 1/22/2014 | 01/22/14, 7th Grade Math - Progress Monitoring<br>#1 | Mathematics                        | 07 | 49%<br>219 Student Results                             |
|---|-----------|------------------------------------------------------|------------------------------------|----|--------------------------------------------------------|
| ► | 1/21/2014 | 01/21/14, 7th LA CFA #4                              | English Language and<br>Literature | 07 | 12 Average Points Scored<br>25 Average Points Possible |

**Step 6:** Click on the bar graph and additional information will appear below the assessment.

| Item Analysis     Overall Performance | Standards By School     Standards Mast | ery                       |
|---------------------------------------|----------------------------------------|---------------------------|
| Percent Correct                       |                                        | This information since a  |
| Student Subgroup                      | Charlotte-Mecklenburg Seb              | I his information gives a |
| Overall                               | 49%                                    | view of how certain       |
| Special Education                     | 46%                                    | populations did on the    |
| Male                                  | 46%                                    | accessment. In addition   |
| Female                                | 53%                                    | assessment. In addition,  |
|                                       |                                        | two main report types are |
| Details                               |                                        | available - Item Analysis |
| 25 Test Items                         | 219 Students Results                   | and Standard Analysis     |
| NC Standards                          | 12 Average Points Score                | and Standard Analysis.    |
| Common Core State Standards           | 25 Average Points Poss                 | ble                       |

**Step 7:** Clicking on "Item Analysis" will open a new screen with a break-down of the assessment.

| Oussion Type       Note that is the intermediate of the intermediate of the intermedia               | -                                                                                                    |                                                                                                    | Correct                                                             |                                                                                                    | Incorrect                          | Mo                                                                                         | st Common                                                                                      |                                                                                   |                                                                                                    | P-                                         |                                                                  |
|----------------------------------------------------------------------------------------------------|----------------------------------------------------------------------------------------------------|----------------------------------------------------------------------------------------------------|---------------------------------------------------------------------|----------------------------------------------------------------------------------------------------|------------------------------------|--------------------------------------------------------------------------------------------|------------------------------------------------------------------------------------------------|-----------------------------------------------------------------------------------|----------------------------------------------------------------------------------------------------|--------------------------------------------|------------------------------------------------------------------|
| Image Code       The issue of the issue of the issue of                | Question - Tr                                                                                                    | De                                                                                                    | Bate                                                                | Value                                                                                                    | Total Rate                         | Rate                                                                                       | Value                                                                                          | Point                                                                             | Points<br>Achieved /<br>Possible                                                                                                    | Value/<br>Item<br>Mean                     | Discrimination                                                   |
| Image boos       Image boos       Image boos <td>1 - Multiple Choice</td> <td></td> <td>94%</td> <td></td> <td>6%</td> <td>3%</td> <td>Δ</td> <td>1.00</td> <td>205/219</td> <td>0.94</td> <td>0.37</td>                                                                                                    | 1 - Multiple Choice                                                                                                    |                                                                                                    | 94%                                                                 |                                                                                                    | 6%                                 | 3%                                                                                         | Δ                                                                                              | 1.00                                                                              | 205/219                                                                                                    | 0.94                                       | 0.37                                                             |
| Image choice       Image choice       Image choice <td< td=""><td>2 - Multiple Choice</td><td></td><td>79%</td><td>D</td><td>22%</td><td>10%</td><td>A .</td><td>1.00</td><td>170 / 219</td><td>0.54</td><td>0.57</td></td<>                                                                                                    | 2 - Multiple Choice                                                                                                    |                                                                                                    | 79%                                                                 | D                                                                                                    | 22%                                | 10%                                                                                        | A .                                                                                            | 1.00                                                                              | 170 / 219                                                                                                    | 0.54                                       | 0.57                                                             |
| a wage close       is       is                                                                                                    | 2 - Multiple Choice                                                                                                    |                                                                                                    | 128                                                                 | D                                                                                                    | 00%                                | 26%                                                                                        |                                                                                                | 1.00                                                                              | 27/219                                                                                                    | 0.10                                       | 0.19                                                             |
| a Margine Close       0       0       0       0       0       0       0       0       0       0       0       0       0       0       0       0       0       0       0       0       0       0       0       0       0       0       0       0       0       0       0       0       0       0       0       0       0       0       0       0       0       0       0       0       0       0       0       0       0       0       0       0       0       0       0       0       0       0       0       0       0       0       0       0       0       0       0       0       0       0       0       0       0       0       0       0       0       0       0       0       0       0       0       0       0       0       0       0       0       0       0       0       0       0       0       0       0       0       0       0       0       0       0       0       0       0       0       0       0       0       0       0       0       0       0       0       0                                                                                                    | 4 Multiple Choice                                                                                                    |                                                                                                    | EV                                                                  | D                                                                                                    | 05%                                | 44.9                                                                                       |                                                                                                | 1.00                                                                              | 11 ( 210                                                                                                    | 0.12                                       | 0.10                                                             |
| a wage cluck       bit       bit<                                                                                                    | 4 - Multiple Choice                                                                                                    |                                                                                                    | 0%                                                                  | <b>Å</b>                                                                                                    | 30%                                | 41%                                                                                        |                                                                                                | 1.00                                                                              | 109 ( 010                                                                                                    | 0.05                                       | 0.12                                                             |
| and age close       and age close       and age close<                                                                                                    | 6 Multiple Choice                                                                                                    |                                                                                                    | 021                                                                 | ľ.                                                                                                    | 1278                               | 01/                                                                                        |                                                                                                | 1.00                                                                              | 1937219                                                                                                    | 0.00                                       | 0.47                                                             |
| 1 marge Coulds       10       00       00.0000       0.00       0.000       0.000       0.000       0.000       0.000       0.000       0.000       0.000       0.000       0.000       0.000       0.000       0.000       0.000       0.000       0.000       0.000       0.000       0.000       0.000       0.000       0.000       0.000       0.000       0.000       0.000       0.000       0.000       0.000       0.000       0.000       0.000       0.000       0.000       0.000       0.000       0.000       0.000       0.000       0.000       0.000       0.000       0.000       0.000       0.000       0.000       0.000       0.000       0.000       0.000       0.000       0.000       0.000       0.000       0.000       0.000       0.000       0.000       0.000       0.000       0.000       0.000       0.000       0.000       0.000       0.000       0.000       0.000       0.000       0.000       0.000       0.000       0.000       0.000       0.000       0.000       0.000       0.000       0.000       0.000       0.000       0.000       0.000       0.000       0.000       0.000       0.000       0.000       0.000       0.000       0.000                                                                                                    | Aultiple Choice                                                                                                    |                                                                                                    | 201                                                                 | ĥ                                                                                                    | 74.0                               | 201/                                                                                       |                                                                                                | 1.00                                                                              | 69 / 219                                                                                                    | 0.00                                       | 0.00                                                             |
| a Margie Claude       This example demonstrates how students performed on Question #4.       0.00       0.00       0.00       0.00       0.00       0.00       0.00       0.00       0.00       0.00       0.00       0.00       0.00       0.00       0.00       0.00       0.00       0.00       0.00       0.00       0.00       0.00       0.00       0.00       0.00       0.00       0.00       0.00       0.00       0.00       0.00       0.00       0.00       0.00       0.00       0.00       0.00       0.00       0.00       0.00       0.00       0.00       0.00       0.00       0.00       0.00       0.00       0.00       0.00       0.00       0.00       0.00       0.00       0.00       0.00       0.00       0.00       0.00       0.00       0.00       0.00       0.00       0.00       0.00       0.00       0.00       0.00       0.00       0.00       0.00       0.00       0.00       0.00       0.00       0.00       0.00       0.00       0.00       0.00       0.00       0.00       0.00       0.00       0.00       0.00       0.00       0.00       0.00       0.00       0.00       0.00       0.00       0.00       0.00       0.00       0.00                                                                                                    | 7 - Multiple Choice                                                                                                    |                                                                                                    | 2378                                                                | U U                                                                                                    | 7.178                              | 33 %                                                                                       |                                                                                                | 1.00                                                                              | 637219                                                                                                    | 0.23                                       | 0.50                                                             |
| a watege chance       students performed on Question #4.         11 - watege chance       only 5% of the students got the         12 - watege chance       only 5% of the students got the         13 - watege chance       only 5% of the students got the         14 - watege chance       only 5% of the students got the         15 - watege chance       only 5% of the students got the         16 - watege chance       only 5% of the students got the         16 - watege chance       only 5% of the students got the         16 - watege chance       only 5% of the students got the         16 - watege chance       only 5% of the students got the         18 - watege chance       only 5% of the students got the         19 - watege chance       only 5% of the students got the         10 - watege chance       only 5% of the students got the         10 - watege chance       only 5% of the students got the         10 - watege chance       only 5% of the students got the         10 - watege chance       only 5% of the students got the         10 - watege chance       only 5% of the students got the         10 - watege chance       only 5% of the students got the         10 - watege chance       only 5% of the students got the         11 - watege chance       only 5% of the         12 - sty 10 - sty 5% of the                                                                                                    | 8 - Multiple Choice                                                                                                    | TI                                                                                                    | nis e                                                               | xampl                                                                                                    | e demo                             | onstr                                                                                      | ates h                                                                                         | WC                                                                                | l l                                                                                                    | 0.72                                       | 0.00                                                             |
| Only 5% of the students got the guestion correct. The correct answer was "D" but 41% of the students picked "B" for that guestion. Clicking on "Multiple choice" opens an additonal screen.   19. Multiple Choice   19. Multiple Choice   10. Correct   10. Correct   10. Correct   10. Correct   10. Correct   10. Correct   10. Correct 19. Multiple Choice   10. Correct 19. Multiple Choice   10. Correct                                                                                                    | 10 Multiple Choice                                                                                                    | st                                                                                                    | ude                                                                 | nts pe                                                                                                    | rformed                            | d on                                                                                       | Ouest                                                                                          | ion                                                                               | #4.                                                                                                    | 0.60                                       | 0.40                                                             |
| 11 - Mutuge Chade   12 - Mutuge Chade   13 - Mutuge Chade   14 - Mutuge Chade   15 - Mutuge Chade   16 - Mutuge Chade   16 - Mutuge Chade   18 - Mutuge Chade   19 - Mutuge Chade   19 - Mutuge Chade <td>11 Multiple Choice</td> <td></td> <td>nlul</td> <td>50/cf</td> <td>the stur</td> <td>dont</td> <td>e act t</td> <td>ha</td> <td>· · · -</td> <td>0.09</td> <td>0.00</td>                                                                                                    | 11 Multiple Choice                                                                                                    |                                                                                                    | nlul                                                                | 50/cf                                                                                                    | the stur                           | dont                                                                                       | e act t                                                                                        | ha                                                                                | · · · -                                                                                                    | 0.09                                       | 0.00                                                             |
| 12* Margine Undage       question correct. The correct<br>answer was "D" but 41% of the<br>students picked "B" for that<br>question. Clicking on "Multiple<br>choice" opens an additonal screen.       0.04       0.02         13* Margine Choice       0.05       0.66         13* Margine Choice       0.05       0.66         13* Margine Choice       0.05       0.62         13* Margine Choice       0.05       0.62         13* Margine Choice       0.05       0.62         13* Margine Choice       0.05       0.62         13* Margine Choice       0.05       0.62         13* Margine Choice       0.05       0.62         13* Margine Choice       0.05       0.62         13* Margine Choice       0.05       0.62         13* Margine Choice       0.05       0.62         14* Margine Choice       0.05       0.62         15* 0       0.05       0.04         15* 0       0.05       0.04         15* 0       0.05       0.04         15* 0       0.02       0.04         15* 0       0.02       0.04         15* 0       0.02       0.05         15* 0       0.02       0.05         15* 0       0.02       0.04                                                                                                    | 12 Multiple Choice                                                                                                    |                                                                                                    | niy :                                                               | 570 OT                                                                                                    |                                    | uent                                                                                       | s got t                                                                                        | ne                                                                                |                                                                                                    | 0.35                                       | 0.26                                                             |
| 13 - Mudgie Choice       answer was "D" but 41% of the students picked "B" for that question. Clicking on "Multiple choice       0.43       0.42         14 - Mudgie Choice       answer was "D" but 41% of the students picked "B" for that question. Clicking on "Multiple choice" opens an additonal screen.       0.43       0.42         15 - Mudgie Choice       0.44       0.45       0.46       0.46         16 - Mudgie Choice       0.44       0.44       0.44       0.44         16 - Mudgie Choice       0.44       0.44       0.44       0.44       0.44       0.44       0.44       0.44       0.44       0.44       0.44       0.44       0.44       0.44       0.44       0.44       0.44       0.44       0.44       0.44       0.44       0.44       0.44       0.44       0.44       0.44       0.44       0.44       0.44       0.44       0.44       0.44       0.44       0.44       0.44       0.44       0.44       0.44       0.44       0.44       0.44       0.44       0.44       0.44       0.44       0.44       0.44       0.44       0.44       0.44       0.44       0.44       0.44       0.44       0.44       0.44       0.44       0.44       0.44       0.44       0.44       0.44       0.44       0.44                                                                                                    | 12 - Multiple Choice                                                                                                    | q                                                                                                    | uest                                                                | ion co                                                                                                    | rrect. T                           | he c                                                                                       | correct                                                                                        |                                                                                   | 9                                                                                                    | 0.64                                       | 0.52                                                             |
| 14: Madgie Choice       students picked "B" for that<br>question. Clicking on "Multiple<br>Choice" opens an additonal screen.       0 055 0.042<br>0.055 0.042<br>0.056 0.040         19: Mutgie Choice       22: B 0.058 0.05<br>0.056 0.040       0.05 0.040         19: Mutgie Choice       22: B 0.058 0.05 0.058       0 0.05 0.040         20: Mutgie Choice       22: B 0.058 0.05 0.058       0.05 0.040         20: Mutgie Choice       22: B 0.058 0.05 0.058       0.05 0.040         20: Mutgie Choice       22: B 0.058 0.05 0.058       0.05 0.040         20: Mutgie Choice       22: B 0.058 0.05 0.058       0.05 0.040         20: Mutgie Choice       22: B 0.058 0.058       0.05 0.040         20: Mutgie Choice       22: B 0.058 0.058       0.05 0.040         20: Mutgie Choice       22: B 0.058       0.05 0.058         20: Mutgie Choice       22: B 0.058       0.058 0.058         20: Mutgie Choice       0.058 0.058       0.058 0.058         20: Correct       0.02% (11/219)       0.058 0.058       0.058 0.058 0.058 0.058         20: Correct       0.02% (11/219)       0.058 0.058 0.0588 0.0588       0.058 0.0588 0.0588 0.05                                                                                                    | 13 - Multiple Choice                                                                                                    | a                                                                                                    | ารพะ                                                                | er was                                                                                                    | "D" but                            | t 419                                                                                      | % of th                                                                                        | e                                                                                 |                                                                                                    | 0.40                                       | 0.42                                                             |
| 19: Mutple Choice       10: Mutple Choice       10: 0: 0: 0: 0: 0: 0: 0: 0: 0: 0: 0: 0: 0                                                                                                    | 14 - Multiple Choice                                                                                                    |                                                                                                    | udo                                                                 | nto nio                                                                                                    | wood "P                            | ' for                                                                                      | that                                                                                           | -                                                                                 | 9                                                                                                    | 0.49                                       | 0.68                                                             |
| 15: Multiple Choice   17: Multiple Choice   18: Multiple Choice   19: Multiple Choice   19: Multiple Choice   19: Multiple Choice   19: Multiple Choice   19: Multiple Choice   19: Multiple Choice   19: Multiple Choice   19: Multiple Choice   19: Multiple Choice   19: Multiple Choice   19: Multiple Choice   19: Multiple Choice   19: Multiple Choice   19: Multiple Choice   20: Multiple Choice   21: Multiple Choice   22: Multiple Choice   22: Multiple Choice   23: Multiple Choice   24: Multiple Choice   24: Multiple Choice   25: Multiple Choice   26: Multiple Choice   27: Multiple Choice   28: Multiple Choice   29: Multiple Choice   29: Multiple Choice   29: Multiple Choice   29: Multiple Choice                                                                                                    | 15 - Multiple Choice                                                                                                    | st                                                                                                    | uue                                                                 | nts pic                                                                                                    | кец В                              | ior                                                                                        | uiat                                                                                           |                                                                                   | 9                                                                                                    | 0.55                                       | 0.62                                                             |
| 17 - Multiple Choice       0 cfs       0.48         18 - Multiple Choice       25%       8       68%       30%       0       100       697219       0.31       0.29         20 - Multiple Choice       28%       0       71%       32%       A       1.00       697219       0.31       0.29         20 - Multiple Choice       28%       0       71%       32%       A       1.00       697219       0.29       0.40         Center Setting Strip Choice       28%       0       71%       32%       A       1.00       697219       0.29       0.40         Setting Strip Choice       0       10       697219       0.29       0.40         Setting Strip Choice       0       10       Next tem         Wext tem         Setting Strip Choice       0       10       Correct answer         Correct answer         Correct answer         Setting Strip Choice       0       10       Nis (aSr219)       This question was connected to the standard listed in this section. Clicking on the "M" will open a screen with additional resources (lessons, assessments, units, etc.) for instructional support.       10       CCSS Math Content 7.G A 1       10                                                                                                    | 16 - Multiple Choice                                                                                                    | q                                                                                                    | uest                                                                | ion. C                                                                                                    | licking                            | on "                                                                                       | Multip                                                                                         | le                                                                                | 9                                                                                                    | 0.58                                       | 0.56                                                             |
| 19 - Muttiple Choice 0.31 -0.04   19 - Muttiple Choice 24' 8 68% 30' 0 100 69'/21' 0.31 0.29   20 - Muttiple Choice 29' c 71% 22% A 100 69'/21' 0.29 0.40   term Detail with Distribution of Student Responses   Back to Benchmark Test tem Analysis   term Response : item 4 of 25   westion & Answer Content   * Correct answer   esponse Distribution Fields   19 test-taking students included in this report:   Answer Choice   0 36 99% (61/219)   3 4 -0.04   3 4 -0.04   3 5 99% (61/219)   3 4 -0.04   3 4 -0.04   Wat common error   41 10% (90/219)   5 0 20% (11/219)   4 Most common error   41 10% (90/219)   5 0 20% (11/219)   4 Most common cerror   4 10 0 (90/219)   5 0 20% (11/219)   4 Most common cerror   4 10 0 (90/219)   5 0 20% (11/219)   4 Most common cerror   4 10 0 (90/219)   5 0 20% (11/219)   4 most common Cerror   4 10 0 (90/219)   5 0 20% (11/219)   4 most common Cerror   4 most common Cerror   4 10 0 (CSS Math. Content 7.6 A.1   Primary Stand Solve problems hnowhing scale drawings of generation for scale and areas from a scale Solve problems hnowhing scale drawings of generation for scale and areas from a scale and areas from a scale and areas                                                                                                    | 17 - Multiple Choice                                                                                                    | c                                                                                                    | hoic                                                                | e" ope                                                                                                    | ens an a                           | iddit                                                                                      | onal so                                                                                        | ree                                                                               | n. 💾                                                                                                    | 0.56                                       | 0.48                                                             |
| 19- Multiple Choice       32%       B       68%       30%       D       1.00       697219       0.31       0.29         20- Multiple Choice       29%       c       71%       32%       A       1.00       697219       0.31       0.29       0.40         term Detail with Distribution of Student Responses         Back to Benchmark Test Item Analysis         tudent Item Response: Item 4 of 25         This question Wass         tudent Item Response: Item 4 of 25         Correct answer         tesponse Distribution Fields         This question was         Sequence dot the standard listed in this section. Clicking on the standard listed in this section. Clicking on the "M" will open a screen with additional resources (lessons, assessments, units, etc.) for instructional support.         Nature Cores State Standards K-12 Mathematic Cores as the other Mathematic Cores as the standards is a scale dowing at a different scale         Primary Stand         Solve problems involving scale drawings of geometric fugures notucing computing actual lengths and areas from a scale                                                                                                    | 18 - Multiple Choice                                                                                                    | Ľ                                                                                                    |                                                                     |                                                                                                    |                                    |                                                                                            |                                                                                                |                                                                                   | ····                                                                                                    | 0.31                                       | -0.04                                                            |
| 20- Multiple Choice       294       0       71%       32%       A       100       63/219       0.29       0.40                                                                                                    | 19 - Multiple Choice                                                                                                    |                                                                                                    | 32%                                                                 | В                                                                                                    | 68%                                | 30%                                                                                        | D                                                                                              | 1.00                                                                              | 69/219                                                                                                    | 0.31                                       | 0.29                                                             |
| Construction       Construction       Construction       Construction         Construction       Construction       Construction       Construction         Construction       Construction       Construction       Construction         Construction       Construction       Construction       Construction         Construction       Construction       Construction       Construction         Construction       Construction       Construction       Construction         Construction       Construction       Construction       Construction         Construction       Construction       Construction       Construction       Construction         Construction       Sock (61/219)       Construction       Construction       Construction       Colicking on the standard listed in this section       Colicking on the "M" will open a screen with additional resources (lessons, assessments, units, etc.) for instructional support.         Construction       Construction       Constructional support.         Construction       Construction       Construction       Construction       Construction         Construction       Construction       Construction       Construction       Construction       Construction         Construction       Construction       Construction       Construction <td< td=""><td>20 - Multiple Choice</td><td></td><td>29%</td><td>с</td><td>71%</td><td>32%</td><td>А</td><td>1.00</td><td>63/219</td><td>0.29</td><td>0.40</td></td<>                                                                                                    | 20 - Multiple Choice                                                                                                    |                                                                                                    | 29%                                                                 | с                                                                                                    | 71%                                | 32%                                                                                        | А                                                                                              | 1.00                                                                              | 63/219                                                                                                    | 0.29                                       | 0.40                                                             |
| Correct answer     Choice     District     Sove problems involving scaled drawings of geometric figures-including computing actual lengths and areas from a scale drawing at a different scale.                                                                                                    | Back to Benchmark Test I<br>Student Item Respo                                                                                                    | tem Analysis<br>nse: Item 4<br>Content                                                                                                    | l of 25                                                             |                                                                                                    |                                    |                                                                                            |                                                                                                |                                                                                   | Previous                                                                                                    | s Item                                     | Next Item                                                        |
| Response Distribution Fields       This question was connected to the standard listed in this section. Clicking on the standard listed in this section. Clicking on the "M" will open a screen with additional resources (lessons, assessments, units, etc.) for instructional support.         No corsect       0.91% (2/219)         tandard(s)       0.91% (2/219)         tandards Document       Common Core State Standards: K-12 Mathematic         Bandards Document       Common Core State Standards is (k-12 Mathematic)         Primary Standard       Solve problems involving scale drawings of geometric figures-including computing actual lengths and areas from a scale drawing at a different scale.                                                                                                    | Back to Benchmark Test I<br>Student Item Respo<br>Question & Answer                                                                                                    | tem Analysis<br>nse: Item 4<br>Content                                                                                                    | l of 25                                                             |                                                                                                    |                                    |                                                                                            |                                                                                                |                                                                                   | Previous                                                                                                    | s Item                                     | Next Item                                                        |
| 19 test-taking students included in this report:         Answer Choice       District         Answer Choice       District         District       5.02% (11/219)         Bo Correct       5.02% (11/219)         Standard(s)       With additional resources         Itandard(s)       Itandard(s)         Itandards Document       Common Core State Standards: K-12 Mathemation         Itandards Document       Common Core State Standards: K-12 Mathemation         Itandards Document       Common Core State drawings of geometric figures-including computing actual lengths and areas from a scale <t< td=""><td>Back to Benchmark Test I<br/>Student Item Respo<br/>Question &amp; Answer</td><td>tem Analysis<br/>nse: Item 4<br/>Content</td><td>l of 25</td><td></td><td>« Correct answ</td><td>er</td><td></td><td></td><td>Previous</td><td>s item</td><td>Next Item</td></t<>                                                                                                    | Back to Benchmark Test I<br>Student Item Respo<br>Question & Answer                                                                                                    | tem Analysis<br>nse: Item 4<br>Content                                                                                                    | l of 25                                                             |                                                                                                    | « Correct answ                     | er                                                                                         |                                                                                                |                                                                                   | Previous                                                                                                    | s item                                     | Next Item                                                        |
| Answer Choice       District       connected to the<br>standard listed in this<br>section. Clicking on the<br>"M" will open a screen<br>with additional resources<br>(lessons, assessments,<br>units, etc.) for<br>instructional support.         Primary Standard       Solve problems involving scale drawing at a different scale.                                                                                                    | Back to Benchmark Test I<br>Student Item Respo<br>Question & Answer<br>A<br>B<br>B<br>B<br>Cesponse Distributi                                                                                                    | tem Analysis<br>nse: Item 4<br>Content<br>on Fields                                                                                                    | l of 25                                                             |                                                                                                    | « Correct answ                     | er                                                                                         |                                                                                                |                                                                                   | Previous                                                                                                    | s item                                     | Next Item                                                        |
| A       36.99% (81/219)         B       Most common error         41.10% (90/219)       standard listed in this section. Clicking on the "M" will open a screen with additional resources (lessons, assessments, units, etc.) for instructional support.         No       Response         0.91% (2/219)       with additional resources (lessons, assessments, units, etc.) for instructional support.         No       CCSS Math.Content.7.G.A.1 []         Primary Standard       Solve problems involving scale drawing at a different scale.                                                                                                    | Back to Benchmark Test I<br>student Item Respo<br>Question & Answer<br>A<br>B<br>C<br>C<br>Response Distributi<br>19 test-taking students Inc                                                                                                    | tem Analysis<br>nse: Item 4<br>Content<br>on Fields                                                                                                    | port :                                                              |                                                                                                    | « Correct answ                     | er<br>Th                                                                                   | is que:                                                                                        | stio                                                                              | Previous<br>n was                                                                                                    | s item                                     | Next Item                                                        |
| a Most common error       41.10% (90/219)         b Correct       5.02% (11/219)         b Correct       5.02% (11/219)         No Response       0.91% (2/219)         tandard(s)                                                                                                    | Back to Benchmark Test I<br>Student Item Respo<br>Question & Answer<br>A<br>B<br>C<br>C<br>C<br>C<br>C<br>C<br>C<br>C<br>C<br>C<br>C<br>C<br>C<br>C<br>C<br>C<br>C<br>C                                                                                                    | tem Analysis<br>nse: Item 4<br>Content<br>on Fields<br>iluded in this re<br>Distri                                                                                                    | port :                                                              |                                                                                                    | « Correct answ                     | er<br>Th<br>co                                                                             | is que:<br>nnecte                                                                              | stio                                                                              | Previous<br>n was                                                                                                    | s Item                                     | Next Item                                                        |
| c       15.98% (35/219)         b       Correct       5.02% (11/219)         No       Response       0.91% (2/219)         tandard(s)                                                                                                    | Back to Benchmark Test I<br>student Item Respo<br>suestion & Answer<br>a<br>b<br>cesponse Distributi<br>19 test-taking students inc<br>Answer Choice<br>A                                                                                                    | tem Analysis<br>nse: Item 4<br>Content<br>on Fields<br>iluded in this re<br>Distri<br>36.99                                                                                                    | port :<br>ct<br>% (81/219                                           | ]                                                                                                    | « Correct answ                     | er<br>Th<br>co                                                                             | is que:<br>nnecte                                                                              | stio<br>ed t                                                                      | Previous<br>n was<br>o the                                                                                                    | thi                                        | Next Item                                                        |
| Correct       5.02% (11/219)         No Response       0.91% (2/219)         tandard(s)       "M" will open a screen with additional resources (lessons, assessments, units, etc.) for instructional support.         ID       CCSS.Math.Content.7.G.A.1 IN         Primary Standard       Solve problems involving scale drawings of geometric figures-including computing actual lengths and areas from a scale drawing and reproducing a scale drawing at a different scale.                                                                                                    | Back to Benchmark Test I<br>Student Item Respo<br>Question & Answer<br>A<br>B<br>Cesponse Distributi<br>19 test-taking students inc<br>Answer Choice<br>A<br>B Most common error                                                                                                    | tem Analysis<br>nse: Item 4<br>Content<br>on Fields<br>iluded in this re<br>Distri<br>36.99<br>41.10                                                                                                    | port :<br>ct<br>% (81/219<br>% (90/219                              | 1)                                                                                                    | « Correct answ                     | er<br>Th<br>col<br>sta                                                                     | is que<br>nnecte<br>indard                                                                     | stio<br>ed to<br>list                                                             | Previous<br>n was<br>o the<br>red in                                                                                                    | s item                                     | Next Item                                                        |
| No Response       0.91% (2/219)         tandard(s)       with additional resources         nis question measures student mastery of the following standards:       units, etc.) for         ib       CCSS Math.Content.7.G.A.1         Primary Standard       Solve problems involving scale drawings of geometric figures-including computing actual lengths and areas from a scale                                                                                                    | Back to Benchmark Test I<br>student Item Respo<br>Ruestion & Answer<br>A<br>B<br>Comparison of the students income<br>Answer Choice<br>A<br>B Most common error<br>C                                                                                                    | tem Analysis<br>nse: Item 4<br>Content<br>on Fields<br>iluded in this re<br>Distri<br>36.99<br>41.10<br>15.98                                                                                                    | port :<br>ct<br>% (81/219<br>% (35/219                              | ))<br>))                                                                                                    | « Correct answ                     | Th<br>col<br>sta                                                                           | is ques<br>nnecte<br>indard<br>ction.                                                          | stio<br>ed to<br>list<br>Clic                                                     | Previous<br>n was<br>o the<br>red in<br>:king                                                                                                    | s item                                     | Next Item                                                        |
| tandard(s)       With additional resources         tandard(s)       (lessons, assessments, units, etc.) for         ins question measures student mastery of the following standards:       (lessons, assessments, units, etc.) for         iD       CCSS Math.Content.7.G.A.1         Primary Standard       Solve problems involving scale drawings of geometric figures-including computing actual lengths and areas from a scale drawing and reproducing a scale drawing at a different scale.                                                                                                    | Back to Benchmark Test I<br>student Item Respo<br>Ruestion & Answer<br>A<br>B<br>Response Distributi<br>19 test-taking students inc<br>Answer Choice<br>A<br>B Most common error<br>C<br>D Correct                                                                                                    | tem Analysis nse: Item 4 Content on Fields Unded in this re Distri 36.99 41.10 15.98                                                                                                    | port :<br>ct<br>% (81/219<br>% (90/219<br>% (35/219<br>(11/219)     | 1)<br>1)                                                                                                    | « Correct answ                     | Th<br>col<br>sta<br>sec                                                                    | is ques<br>nnecte<br>indard<br>ction.<br>I" will (                                             | stio<br>ed t<br>list<br>Clic                                                      | Previous<br>n was<br>o the<br>ced in<br>king<br>n a so                                                                                                    | s the steen                                | Next Item                                                        |
| tandard(s)       (lessons, assessments, units, etc.) for         ib       CCSS Math.Content.7.G.A.1         Primary Standard       Solve problems involving scale drawings of geometric figures including computing actual lengths and areas from a scale drawing and reproducing a scale drawing at a different scale.                                                                                                    | Back to Benchmark Test I<br>student Item Respo<br>Ruestion & Answer<br>A<br>B<br>Comparison of the students Inc<br>Answer Choice<br>A<br>B Most common error<br>C<br>D Correct                                                                                                    | tem Analysis nse: Item 4 Content On Fields Unded in this re Distri 36.99 41.10 15.98 5.02%                                                                                                    | ↓ of 25 port : ct (81/218) (90/219/219) (11/219) (2012)             | 2)<br>2)<br>2)                                                                                                    | « Correct answ                     | Th<br>col<br>sta<br>sec<br>"M                                                              | is que:<br>nnecte<br>indard<br>ction.<br>I" will o                                             | stio<br>ed t<br>list<br>Clic<br>ope                                               | Previous<br>n was<br>o the<br>red in<br>king<br>n a so                                                                                                    | 5<br>this<br>on                            | Next Item<br>S<br>the<br>2n                                      |
| his question measures student mastery of the following standards:<br>Standards Document Common Core State Standards: K-12 Mathematic Units, etc.) for<br>ID CCSS Math.Content.7.G.A.1 III<br>Primary Standard Solve problems involving scale drawings of geometric figures including computing actual lengths and areas from a scale<br>drawing and reproducing a scale drawing at a different scale.                                                                                                    | Back to Benchmark Test I<br>student Item Respo<br>Ruestion & Answer<br>A<br>B<br>Cesponse Distributi<br>19 test-taking students inc<br>Answer Choice<br>A<br>B Most common error<br>C<br>D Correct<br>No Response                                                                                                    | tem Analysis nse: Item 4 Content On Fields Unded in this re Distri 36.99 41.10 15.98 5.02% 0.91%                                                                                                    | port :<br>ot<br>% (81/2199<br>% (35/21924)<br>(11/219)              | 2)<br>2)<br>3)                                                                                                    | « Correct answ                     | Th<br>co<br>sta<br>sec<br>"M<br>wit                                                        | is ques<br>nnecte<br>indard<br>ction.<br>I" will o<br>th add                                   | stio<br>ed t<br>list<br>Clic<br>ope<br>itio                                       | Previous<br>n was<br>o the<br>ced in<br>king<br>n a so<br>nal re                                                                                                    | this<br>on<br>cree                         | Next Item<br>s<br>the<br>en<br>irces                             |
| Standards Document       Common Core State Standards: K-12 Mathematic         ID       CCSS Math.Content.7.G.A.1         Primary Standard       Solve problems involving scale drawings of geometric figures including computing actual lengths and areas from a scale drawing and reproducing a scale drawing at a different scale.                                                                                                    | Back to Benchmark Test I<br>student Item Respo<br>Ruestion & Answer<br>A<br>B<br>Cesponse Distributi<br>19 test-taking students inc<br>Answer Choice<br>A<br>B Most common error<br>C<br>D Correct<br>No Response<br>standard(s)                                                                                                    | tem Analysis<br>nse: Item 4<br>Content<br>on Fields<br>iluded in this re<br>Distri<br>36.99<br>41.10<br>15.98<br>0.91%                                                                                                    | port :<br>ct<br>% (90/219<br>% (35/219<br>(11/219)<br>(2/219)       | 1)<br>1)<br>1)                                                                                                    | « Correct answ                     | Th<br>co<br>sta<br>sec<br>"M<br>wit<br>(le:                                                | is que:<br>nnecte<br>indard<br>ction.<br>I" will o<br>th add<br>ssons,                         | stio<br>ed t<br>list<br>Clic<br>ope<br>itio<br>ass                                | Previous<br>n was<br>o the<br>ced in<br>king<br>n a so<br>nal re<br>essm                                                                                                    | this<br>on<br>cree                         | Next Item<br>S<br>the<br>en<br>Irces<br>S,                       |
| CCSS Math.Content.7 G A.1 III      Frimary Standard     Solve problems involving scale drawings of geometric figures including computing actual lengths and areas from a scale     drawing and reproducing a scale drawing at a different scale.                                                                                                    | Back to Benchmark Test I<br>student Item Respo<br>Ruestion & Answer<br>A<br>B<br>Cesponse Distributi<br>19 test-taking students inc<br>Answer Choice<br>A<br>B Most common error<br>C<br>D Correct<br>No Response<br>Standard(s)<br>his question measures stu                                                                                                    | tem Analysis nse: Item 4 Content On Fields Ident mastery o                                                                                                    | <pre>port :<br/>ct<br/>% (90/219)<br/>(1/219)<br/>f the folio</pre> | i)<br>i)<br>i)<br>wing standard:                                                                                                    | « Correct answ                     | Th<br>col<br>sta<br>sec<br>"M<br>wit<br>(le:                                               | is ques<br>nnecte<br>indard<br>ction.<br>I" will o<br>th add<br>ssons,<br>its_etc              | stio<br>ed t<br>list<br>Clic<br>ope<br>itio<br>ass                                | Previous<br>n was<br>o the<br>ced in<br>king<br>n a so<br>nal re<br>essmo                                                                                                    | this<br>on<br>cree                         | Next Item<br>S<br>the<br>en<br>Irces<br>S,                       |
| Primary Standard Solve problems involving scale drawings of geometric figures including computing actual lengths and areas from a scale drawing and reproducing a scale drawing at a different scale.                                                                                                    | Back to Benchmark Test I<br>student Item Respo<br>Ruestion & Answer<br>A<br>B<br>Comparison of the students inc<br>Answer Choice<br>A<br>B Most common error<br>C<br>D Correct<br>No Response<br>standard(s)<br>his question measures stu<br>Standards Document                                                                                                    | tem Analysis  A Content  Content  On Fields  Udded in this re  Distri  36.99  41.10  15.98  0.91%  0.91%  dent mastery of Common Core                                                                                                    | port :                                                              | 2)<br>))<br>))<br>wing standard:<br>andards: K-12                                                                                                    | « Correct answ                     | Th<br>cou<br>sta<br>sec<br>"M<br>with<br>(lea<br>un<br>ins                                 | is ques<br>nnecte<br>indard<br>ction.<br>I" will o<br>th add<br>ssons,<br>its, etc             | stio<br>ed t<br>list<br>Clic<br>ope<br>itio<br>ass<br>:.) fo                      | Previous<br>n was<br>o the<br>ced in<br>king<br>n a so<br>nal re<br>essm<br>or                                                                                                    | this<br>on<br>cree<br>esou                 | Next Item<br>s<br>the<br>en<br>irces<br>s,                       |
| arannig ana repredating a coale arannig at a anerene coale.                                                                                                    | Back to Benchmark Test I<br>tudent Item Respo<br>suestion & Answer<br>a<br>desponse Distributi<br>19 test-taking students inc<br>Answer Choice<br>A<br>B Most common error<br>C<br>D Correct<br>No Response<br>tandard(s)<br>his question measures stu<br>Standards Document<br>ID                                                                                    | tem Analysis  A Content  Content  On Fields  Udded in this re  Distri  36.99  41.10  15.98  5.02%  0.91%  Ident mastery of Common Core  CCSS Math.C                                                                                                    | L of 25                                                             | 9)<br>9)<br>9)<br>9)<br>9)<br>9)<br>9)<br>9)<br>9)<br>9<br>9<br>9<br>9<br>9<br>9                                                                          | « Correct answ                     | Th<br>cou<br>sta<br>sec<br>"M<br>with<br>(le:<br>un<br>ins                                 | is ques<br>nnecte<br>indard<br>ction.<br>I" will o<br>th add<br>ssons,<br>its, etc<br>itructic | stio<br>ed t<br>list<br>Clic<br>ope<br>itio<br>ass<br>:.) fo<br>onal              | Previous<br>n was<br>o the<br>ced in<br>king<br>n a so<br>nal re<br>essmo<br>or<br>supp                                                                                                    | this<br>on<br>cree<br>sou<br>ents          | Next Item<br>s<br>the<br>en<br>irces<br>s,<br>;                  |
|                                                                                                    | Back to Benchmark Test I<br>tudent Item Respo<br>suestion & Answer<br>a<br>sesponse Distributi<br>9 test-taking students inc<br>Answer Choice<br>A<br>B Most common error<br>C<br>D Correct<br>No Response<br>tandard(s)<br>his question measures stu<br>Standards Document<br>ID<br>Primary Standard                                                                 | tem Analysis  A Content  Content  On Fields  Juded in this re  Juded in this re  Coss.Math.Correct  CCSS.Math.Correct  Solve problem drawing and re                                                                                                    | L of 25                                                             | i)<br>i)<br>i)<br>andards: K-12<br>G A.1 (Q)<br>g cale drawin<br>g cale drawin<br>g cale drawin                                                           | « Correct answ<br>s:<br>Mathematie | er<br>Th<br>cou<br>sta<br>sec<br>"M<br>witi<br>(le:<br>un<br>ins<br>figures le             | is ques<br>nnecte<br>indard<br>ction.<br>I" will o<br>th add<br>ssons,<br>its, etc<br>itructic | stio<br>ed t<br>list<br>Clic<br>ope<br>itio<br>ass<br>) fo<br>onal                | Previous<br>o the<br>ced in<br>king<br>n a so<br>nal re<br>essmo<br>or<br>supp                                                                                                    | this<br>on<br>cree<br>esou<br>ents<br>oort | Next Item<br>S<br>the<br>en<br>irces<br>S,<br>                   |
|                                                                                                    | Back to Benchmark Test I<br>student Item Respo<br>Ruestion & Answer<br>A<br>B<br>Cesponse Distributi<br>19 test-taking students inc<br>Answer Choice<br>A<br>B Most common error<br>C<br>D Correct<br>No Response<br>standard(s)<br>his question measures stu<br>Standards Document<br>ID<br>Primary Standard                                                         | tem Analysis  nse: Item 4  Content  on Fields  iluded in this re  iluded in this re  0.91% 0.91% 0.91% common Corr  CCSS Math.C Solve problem drawing and r                                                                                                    | L of 25                                                             | a)<br>a)<br>b)<br>willing standards<br>indards: K-12<br>andards: K-12<br>G.A.1 [20]<br>g scale drawin<br>ig a scale draw                                  | « Correct answ                     | er<br>Th<br>cou<br>sta<br>sec<br>"M<br>witi<br>(le:<br>un<br>ins<br>figures tr<br>scale.   | is ques<br>nnecte<br>indard<br>ction.<br>I" will o<br>th add<br>ssons,<br>its, etc<br>itructic | stio<br>ed t<br>list<br>Clic<br>ope<br>itio<br>ass<br>:) fc<br>onal               | Previous<br>n was<br>o the<br>ced in<br>king<br>n a so<br>nal re<br>essmo<br>or<br>supp                                                                                                    | this<br>on<br>cree<br>esou<br>ents<br>oort | Next Item<br>S<br>the<br>en<br>Irces<br>S,<br>S,<br>Trom a scale |
|                                                                                                    | Back to Benchmark Test I<br>Student Item Respo<br>Response Distributi<br>19 test-taking students inc<br>Answer Choice<br>A<br>B Most common error<br>C<br>D Correct<br>No Response<br>Standard(s)<br>his question measures stu<br>Standards Document<br>ID<br>Primary Standard                                                                                        | tem Analysis  A Content  Content  On Fields  Udded in this re  Distri  36.99  41.10  15.98  0.91%  Common Core  CCSS Math C  Solve problem  drawing and re                                                                                                    | + of 25                                                             | e)<br>i)<br>i)<br>wing standard:<br>ii - 12<br>andards: K-12<br>G A.1 ()<br>g scale drawing<br>g scale drawing                                            | « Correct answ                     | er<br>Th<br>sta<br>sec<br>"M<br>wit<br>(le:<br>un<br>ins<br>tscale                         | is ques<br>nnecte<br>indard<br>ction.<br>I" will o<br>th add<br>ssons,<br>its, etc<br>its, etc | stio<br>ed t<br>list<br>Clic<br>ope<br>itio<br>ass<br>:.) fo<br>onal              | Previous<br>n was<br>o the<br>red in<br>king<br>n a so<br>nal re<br>essm<br>or<br>supp<br>al lengths and                                                                                                    | s item                                     | Next Item                                                        |
| L Units<br>a<br>b<br>s<br>ources                                                                                                    | Back to Benchmark Test I<br>Student Item Respo<br>Question & Answer<br>A<br>B<br>C<br>C<br>B Most common error<br>C<br>D Correct<br>No Response<br>Standard(s)<br>his question measures stu<br>Standards Document<br>ID<br>Primary Standard                                                                                                    | tem Analysis  A Content  Content  On Fields  Udded in this re  Distri  36.99  41.10  15.98  0.91%  COSS Math C  Solve problem drawing and r                                                                                                    | L of 25                                                             | i)<br>i)<br>i)<br>i)<br>i)<br>i)<br>i)<br>i)<br>i)<br>i)<br>i)<br>i)<br>i)<br>i                                                                           | « Correct answ                     | er<br>Th<br>sta<br>sec<br>"M<br>wit<br>(le:<br>un<br>ins                                   | is ques<br>nnecte<br>indard<br>ction.<br>I" will o<br>th add<br>ssons,<br>its, etc<br>its, etc | stio<br>ed t<br>list<br>Clic<br>ope<br>itio<br>ass<br>:.) fo<br>onal              | Previous<br>n was<br>o the<br>eed in<br>king<br>n a so<br>nal re<br>essm<br>or<br>supp<br>al lengths and                                                                                                    | this<br>on<br>cree<br>sou<br>ents<br>oort  | Next Item                                                        |
| CCSS.Math.Content.7.G: Geometry                                                                                                    | Back to Benchmark Test I<br>Student Item Respo<br>Question & Answer<br>A<br>B<br>Comparison of the second<br>Answer Choice<br>A<br>B Most common error<br>C<br>D Correct<br>No Response<br>Standard(s)<br>his question measures stu<br>Standards Document<br>ID<br>Primary Standard                                                                                   | tem Analysis  A Content  Content  Conte | L of 25                                                             | i)<br>i)<br>i)<br>i)<br>i)<br>i)<br>i)<br>i)<br>i)<br>i)<br>i)<br>i)<br>i)<br>i                                                                           | « Correct answ                     | er<br>Th<br>sta<br>sec<br>"M<br>wit<br>(le:<br>un<br>ins                                   | is ques<br>nnecte<br>indard<br>ction.<br>I" will o<br>th add<br>ssons,<br>its, etc<br>its, etc | stio<br>ed t<br>list<br>Clic<br>ope<br>itio<br>ass<br>:.) fo<br>onal              | Previous<br>n was<br>o the<br>red in<br>king<br>n a so<br>nal re<br>essm<br>or<br>supp<br>al lengths and                                                                                                    | this<br>on<br>cree<br>sou<br>ents<br>oort  | Next Item                                                        |
| CCCSSWath'Content'1.C: Ceedon Units<br>Resources<br>Resources<br>External Resources                                                                                                    | Back to Benchmark Test I<br>Student Item Respo<br>Question & Answer<br>A<br>B<br>Cesponse Distributi<br>19 test-taking students inc<br>Answer Choice<br>A<br>B Most common error<br>C<br>D Correct<br>No Response<br>Standard(S)<br>his question measures stu<br>Standards Document<br>ID<br>Primary Standard                                                         | tem Analysis  A Content  Content  On Fields  Udded in this re  Distri  36.999  41.10  15.98  5.02% 0.91%  COSS Math.C  Solve problem drawing and r  h.Content.7.                                                                                                    | L of 25                                                             | i)<br>i)<br>i)<br>i)<br>andards: K-12<br>G A.1 🔯 🚅<br>ig scale drawin<br>g a scale draw<br>metry                                                          | « Correct answ                     | er<br>Th<br>cou<br>sta<br>sec<br>"M<br>wit<br>(le:<br>un<br>ins<br>figures tr<br>cale.     | is ques<br>nnecte<br>indard<br>ction.<br>I" will o<br>th add<br>ssons,<br>its, etc<br>itructic | stio<br>ed t<br>list<br>Clic<br>ope<br>itio<br>ass<br>:.) fc<br>onal              | Previous<br>n was<br>o the<br>red in<br>king<br>n a so<br>nal re<br>essm<br>or<br>supp                                                                                                    | s item                                     | Next Item                                                        |
| CCSSS.Math.Content.7.G: Geometry     single field of the second second sec | Back to Benchmark Test I<br>student Item Respo<br>Question & Answer<br>A<br>B<br>Cesponse Distributi<br>19 test-taking students inc<br>Answer Choice<br>A<br>B Most common error<br>C<br>D Correct<br>No Response<br>Standard(S)<br>his question measures stu<br>Standards Document<br>ID<br>Primary Standard                                                         | tem Analysis<br>nse: Item 4<br>Content<br>On Fields<br>iluded in this re<br>Distri-<br>36.99<br>41.10<br>15.98<br>5.02%<br>0.91%<br>Common Core<br>CCSS.Math.C<br>Solve problem<br>drawing and r<br>h.Content.7.<br>tent.7.6: Geometry                                                                                                    | L of 25                                                             | ))<br>))<br>wing standard:<br>andards: K-12<br>G.A.1 [1]<br>g scale drawing<br>g a scale drawing<br>metry                                                 | « Correct answ                     | er<br>Th<br>col<br>sta<br>sec<br>"M<br>wit<br>(le:<br>un<br>ins<br>fgures r<br>t scale     | is ques<br>nnecte<br>indard<br>ction.<br>I" will o<br>th add<br>ssons,<br>its, etc<br>tructic  | stio<br>ed tu<br>list<br>clic<br>ope<br>itio<br>ass<br>c.) fo<br>onal<br>ing actu | Previous<br>n was<br>o the<br>red in<br>king<br>n a so<br>nal re<br>essmo<br>or<br>supp<br>al lengths and                                                                                                    | s item                                     | Next Item                                                        |
| CCSS.Math.Content.7.6: Geometry     superstand       CCSS.Math.Content.7.6: Geometry     0       CCSS.Math.Content.7.6: Geometry     0       CCSS.Math.Content.7.6: Dependence     0       CCSS.Math.Content.7.6: Dependence     0       CCSS.Math.Content.7.6: Dependence     0                                                                                                    | Back to Benchmark Test I<br>student Item Respo<br>Ruestion & Answer<br>A<br>B<br>Cesponse Distributi<br>19 test-taking students inc<br>A<br>B Most common error<br>C<br>D Correct<br>No Response<br>standard(s)<br>his question measures stu<br>Standards Document<br>ID<br>Primary Standard<br>CCSS.Math.Com<br>CCSS.Math.Com                                        | tem Analysis anse: Item 4 Content Content Cont | L of 25                                                             | and describe geor                                                                                                    | « Correct answ                     | er<br>Th<br>cou<br>sta<br>sec<br>"M<br>wit<br>(le:<br>un<br>ins<br>foures r<br>t<br>scale) | is ques<br>nnecte<br>indard<br>ction.<br>I" will o<br>th add<br>ssons,<br>its, etc<br>tructic  | stio<br>ed tu<br>list<br>clic<br>ope<br>itio<br>ass<br>c.) fo<br>onal             | Previous<br>n was<br>o the<br>red in<br>king<br>n a so<br>nal re<br>essmo<br>or<br>supp<br>al lengths and<br>4 37                                                                                                    | s item                                     | Next Item                                                        |
| CCSSS.Math.Content.7.G: Geometry       support       support                                                                                                    | Back to Benchmark Test I<br>student Item Respo<br>Ruestion & Answer<br>A<br>B<br>B<br>B<br>B<br>B<br>B<br>B<br>B<br>B<br>B<br>B<br>B<br>B                                                                                                    | tem Analysis  anse: Item 4  Content  on Fields  ided in this re  Distri  36.99  41.10  5.92  41.10  5.92  0.91%  common Core  CCSS Math C  Solve problem drawing and r  h.Content.7.                                                                                                    | L of 25                                                             | and describe geor                                                                                                    | « Correct answ                     | er<br>Th<br>cou<br>sta<br>sec<br>"M<br>wit<br>(le:<br>un<br>ins<br>figures r<br>t scale)   | is ques<br>nnecte<br>indard<br>ction.<br>I" will o<br>th add<br>ssons,<br>its, etc<br>itructic | stio<br>ed tu<br>list<br>clic<br>ope<br>itio<br>ass<br>c.) fo<br>onal<br>ing actu | Previous<br>n was<br>o the<br>red in<br>king<br>n a so<br>nal re<br>essmo<br>or<br>supp<br>al lengths and<br>4 37<br>1 15                                                                                                    | s item                                     | Next Item                                                        |
| CCSS.Math.Content.7.G: Geometry     support     support     support     support       CCSS.Math.Content.7.G: Geometry     0     4     37     3     27     0       CCSS.Math.Content.7.GA: Draw, construct, and describe geometrical figures and describe the relationships     0     1     15     1     14     0       CCSS.Math.Content.7.6.A: Draw, construct, and describe geometrical figures and describe the relationships     0     1     15     1     14     0       CCSS.Math.Content.7.6.A: Draw, construct, and describe geometrical figures and describe the relationships     0     1     15     1     14     0                                                                                                    | Back to Benchmark Test I<br>Student Item Respo<br>Question & Answer<br>A<br>B<br>C<br>C<br>Response Distributi<br>19 test-taking students inc<br>Answer Choice<br>A<br>B Most Common error<br>C<br>D Correct<br>No Response<br>Standard(s)<br>This question measures stu<br>Standard(s)<br>This question measures stu<br>Standards Document<br>ID<br>Primary Standard | tem Analysis anse: Item 4 Content Content ConFields Udded in this re Contact Content 15.98 Content 7.0.91% Content 7.0.15 Content 7.0.15 Cont | L of 25                                                             | i) i) wing standard: andards: K-12 G A.1 [1] G Cale drawin g a scale drawin g a scale drawin netry and describe geor ans involving scale a a scale drawin | « Correct answ                     | er<br>Th<br>col<br>sta<br>sec<br>"M<br>witi<br>(le:<br>un<br>ins<br>figures:<br>t scale)   | is ques<br>nnecte<br>indard<br>ction.<br>I" will o<br>th add<br>ssons,<br>its, etc<br>tructic  | stio<br>ed tu<br>list<br>Clic<br>ope<br>itio<br>ass<br>:.) fo<br>onal<br>ing actu | Previous<br>n was<br>o the<br>red in<br>king<br>n a so<br>nal re<br>essm<br>or<br>supp<br>al lengths and<br>al lengths and<br>al lengths al lengths and<br>al lengths and<br>al lengths and<br>al lengths and<br>al lengths and<br>al lengths and<br>al lengths al lengths a | s item                                     | Next Item                                                        |

## **Step 8:** Clicking on "Standard by School" will open a new screen with a break-down of the assessment.

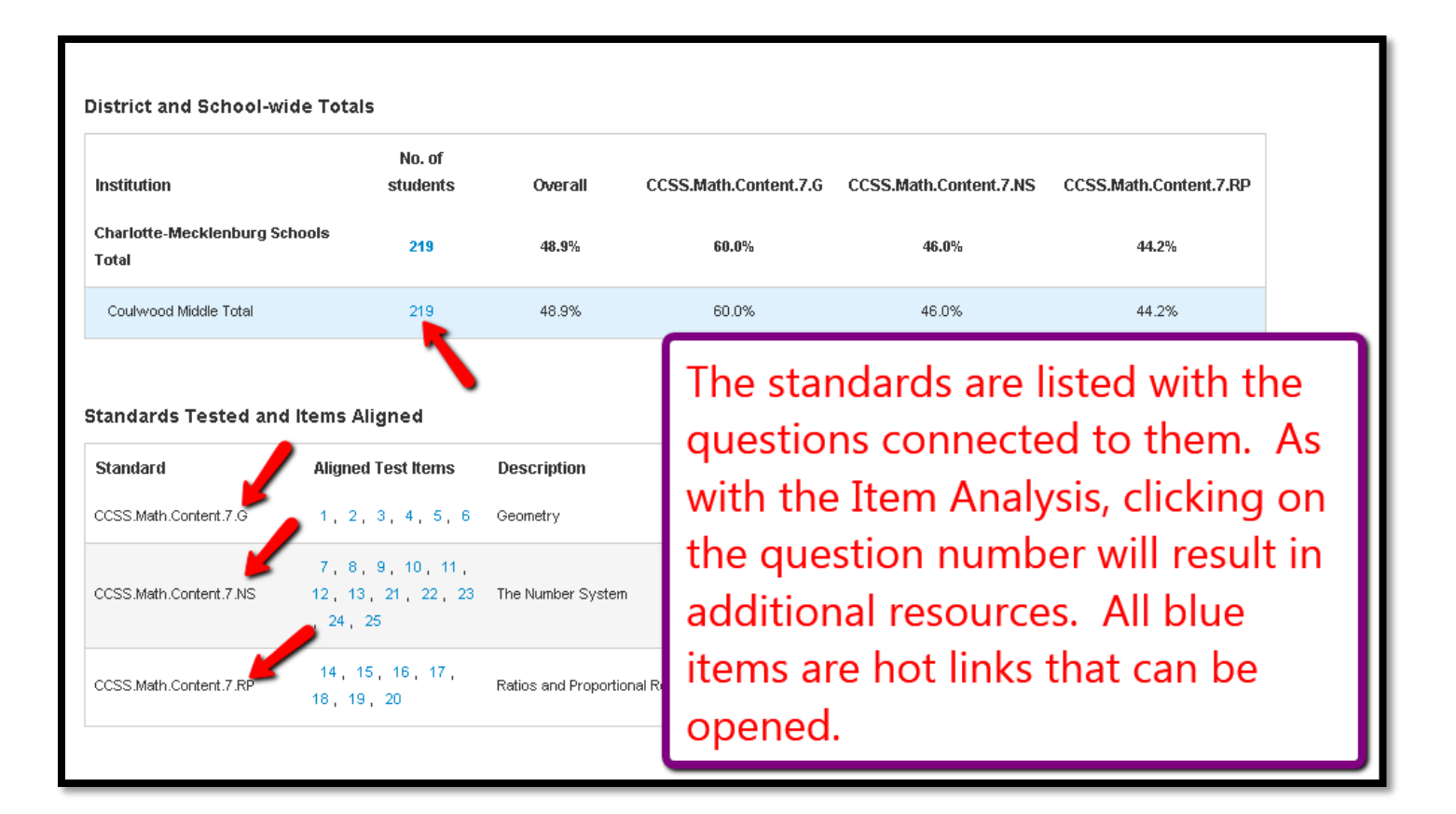

If you need further assistance or have additional questions, please send an email to datatools@cms.k12.nc.us.